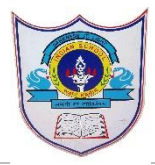

**Class: VI** 

## INDIAN SCHOOL AL WADI AL KABIR

**Department : Computer Science** 

Worksheet no:3

**Topic: MS Excel** 

Year :2020-2021

## Practical Exercise

I.Open Excel & create the following worksheet.

|   | CITY        | MAX TEMP | MIN TEMP |
|---|-------------|----------|----------|
| 1 | MUMBAI      | 33°c     | 28°c     |
| 2 | CHENNAI     | 38°c     | 29°c     |
| 3 | MAHARASHTRA | 40°c     | 30°c     |
| 4 | DELHI       | 35 °c    | 24 C     |
| 5 | AHMEDABAD   | 32C      | 21C      |
| 6 | CHANDIGARH  | 37C      | 21C      |
| 7 | BENGALURU   | 31C      | 20C      |
| 8 | SIMLA       | 30C      | 19C      |

- a.Choose the proper font size & style for the title.
- b.Center Align the Max & Min temperature.
- c.Change the heading color to green.
- d.Change the font style of cities to bold and italic.
- e.Change the color of MAX TEMP cells to yellow and MIN temp cells to blue.
- f.Apply a border to the table.
- g.Save the workbook as 'Temperature'.

II. Open Excel & create the following worksheet. a.Select row 1 by clcking the header.

b.In the Home tab, click on format & then row height.

c.A rowheight dialog box appears.

d.Make the height 25 and click on ok button.

e.Select column B by clcking the column header.

f.In the home tab, click on format and then column width.

g.In the column width dialogue box,make the width 15 and click ok button.

h.Insert two blank rows between 'Gaurav' & 'Akash'.

| 10                                       | Rajender | 13 | 4678 | VI | 03/05/2009 |  |  |  |
|------------------------------------------|----------|----|------|----|------------|--|--|--|
| 11                                       | Manya    | 12 | 5467 | VI | 10/08/2009 |  |  |  |
| h Sava the workbook og 'Studente detail' |          |    |      |    |            |  |  |  |

h.Save the workbook as 'Students detail'.

| Roll   | Name   | Age | Admn.no | Class | Date of    |
|--------|--------|-----|---------|-------|------------|
| number |        |     |         |       | Admn.      |
| 1      | Ravina | 12  | 1045    | VI    | 27/08/2004 |
| 2      | Priya  | 12  | 1240    | VI    | 11/12/2006 |
| 3      | Sonia  | 13  | 1499    | VI    | 09/08/2007 |
| 4      | Puneet | 15  | 1500    | VI    | 13/10/2006 |
| 5      | Pawan  | 11  | 2121    | VI    | 15/06/2005 |
| 6      | Sunil  | 12  | 1090    | VI    | 23/04/2007 |
| 7      | Rajesh | 12  | 1289    | VI    | 12/12/2008 |
| 8      | Manish | 13  | 3211    | VI    | 10/10/2005 |
| 9      | Gaurav | 12  | 1234    | VI    | 04/03/2003 |
| 10     | Akash  | 14  | 1267    | VI    | 10/08/2002 |